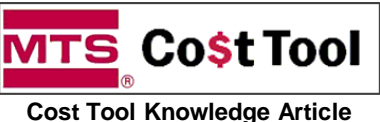

CTA\_8002 **Revision:** v1.00; 8 June 2022 Doug Stuyvenberg

📩 Synopsis

This articles provides information and instructions for updating a v4.06 Cost Tool (CT) Excel Workbook with a stand-alone Material Inflation Worksheet. This addition of a material inflation calculation and estimation tool improves the accuracy and relevance of the Cost Tool to current market inflation costs and volatility. Previous Cost Tools provide limited features for applying incremental material inflation cost adders.

Application Engineers and Project Engineers are the target audience for adding this process and instructions

This Phase 1 worksheet is an interim solution to enhance our estimating tools with material inflation features for quotations of expected orders in 2022 and forecasts for 2023. Following a manual entry of values and dates in the "Inputs" section of this worksheet, a "Total Inflation Cost Adder" value is calculated and is required to get manually entered into the main cost section.

A Phase 2 Cost Tool solution is in current development where more integrated and streamlined inflation estimation features will supersede this Phase 1 interim worksheet. The launch timing of Phase 2 has not been set but is expected for late summer or early Fall of 2022.

### Important

Effective June 13, 2022, all new quotations that use the Cost Tool (CT) for cost and price estimates will require this Phase 1 Material Inflation Worksheet to get embedded into the CT workbook and filled out appropriately.

What this means to you: If you are currently working on a CT-based quote and it has not been issued to the customer, your Cost Tool must have this Phase 1 Material Inflation Worksheet inserted and filled out per the instructions provided in this Article.

What happens if the CT is not updated for new quotes: Any new order submittals (CT-based) with a quotation date on or after June 13, 2022, will get checked for the following:

- Cost Tool version v4.06
- · Worksheet inserted into the Cost Tool
- · Accurate completion of manual "Inputs" of costs and dates

ID:

Author:

The calculated "Total Inflation Cost Adder" value entered in the Cost-Main section of the CT

If any of these checks fail, the Order Administration team will follow instructions to reject the order until this requirement is met.

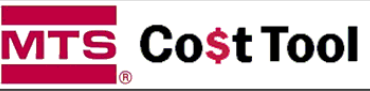

Cost Tool Knowledge Article

ID: Revision: Author:

v1.00; 8 June 2022 Doug Stuyvenberg

### Phase 1 Material Inflation Worksheet Example

| ITS C       | o <mark>\$t</mark> Too | Material Inflation Cost Workshee                                       | t (Phase 1) |
|-------------|------------------------|------------------------------------------------------------------------|-------------|
| v4.06, 7 Ju | ine 2022               |                                                                        |             |
|             | Row                    | Category                                                               | Values      |
|             | 1                      | Sum of all standard costed materials                                   | \$200,000   |
|             | 2                      | Sum of all materials costs from recent estimates                       | \$200,000   |
|             | 3                      | Sum of material costs not requiring inflation adjustment               | \$0.00      |
| outs        | 4                      | Standard cost update date (aka "Cost Roll Date")                       | 10/1/2021   |
| 르           | 5                      | Average Sourcing/Vendor quote date for materials                       | 4/2/2022    |
| $\sim$      | 6                      | MTS Quotation Expiration Date                                          | 8/1/2022    |
|             | 7                      | Expected customer PO date                                              | 2/1/2023    |
|             | 8                      | Count of months from Customer PO date to Engineering Releases Date     | 2           |
| G           | Row                    | Category                                                               | Values      |
| ate         | 9                      | 2022 Inflation Rate                                                    | 10.3%       |
| Ľ           | 10                     | 2023 Inflation Rate                                                    | 4.5%        |
|             | Row                    | Category                                                               | Values      |
|             | 11                     | Summation of all material costs (rows 1+2+3)                           | \$400,000   |
|             | 12                     | 2022 inflation month count for standard costed materials (rows 4 & 8 ) | 15.9        |
|             | 13                     | 2022 inflation month count for estimated material costs (rows 5 & 8 )  | 9.8         |
| ults        | 14                     | 2023 inflation month count for standard costed materials (rows 4 & 8 ) | 3.1         |
| Res         | 15                     | 2023 inflation month count for estimated material costs (rows 5 & 8 )  | 3.1         |
|             | 16                     | Inflation cost adder for Row 1 standard materials                      | \$29,563    |
|             | 17                     | Inflation cost adder for Row 2 recent estimated materials              | \$19,091    |
|             | 18                     | Total inflation cost adder (row 16 + row 17)                           | \$48,654    |
|             | 19                     | Material Inflation Percentage Adjustment                               | 12.2%       |

#### "Inputs" Section

The Application Engineer or Project Engineer will possess the most knowledge of the cumulative material costs. These values must get entered prior to order submittal and pricing review/approval processes.

#### **Annual Inflation Rates**

These inflation rates are calculated and published by the Sourcing team and Finance.

#### **Calculated Results**

The total inflation cost value in Row 18 must get entered in the Cost Main page to produce a corrected Sold Cost result.

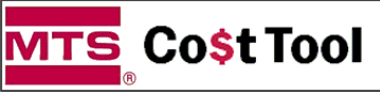

Cost Tool Knowledge Article

Revision: Author:

v1.00; 8 June 2022 Doug Stuyvenberg

### ★ Phase 1 Material Inflation Worksheet Example

| ITS Cost                                                                                                    | Tool                         | Material Inflation Cost Workshee                                                                                              | et (Phase 1) |                     |            |        |           |              |       |           |             |              |         |                |                       |  |
|----------------------------------------------------------------------------------------------------|------------------------------|----------------------------------------------------------------------------------------------------|--------------|---------------------|------------|--------|-----------|--------------|-------|-----------|-------------|--------------|---------|----------------|-----------------------|--|
| v4.05, 7 June 20                                                                                                    | ow Catego                    | ny                                                                                                    | Values       |                     |            |        |           |              |       |           |             |              |         |                |                       |  |
|                                                                                                    | 1 Sum of a                   | all standard costed materials                                                                                                 | \$200,000    |                     |            |        |           |              |       |           |             |              |         |                |                       |  |
| 2                                                                                                    | 2 Sum of a<br>3 Sum of m     | all materials costs from recent estimates                                                                                     | \$200,000    |                     |            |        |           |              |       |           |             |              |         |                |                       |  |
| the state of the state of the s | 4 Standard                   | d cost update date (aia "Cost Roll Date")                                                                                     | 10/1/2021    |                     |            |        |           |              |       |           |             |              |         |                |                       |  |
| E .                                                                                                    | 5 Average                    | Sourcing/Vendor quote date for materials                                                                                      | 4/2/2022     |                     |            |        |           |              |       |           |             |              |         |                |                       |  |
| 7                                                                                                    | 7 Expected                   | d customer PO date                                                                                                    | 2/1/2023     |                     |            |        |           |              |       |           |             |              |         |                |                       |  |
|                                                                                                    | 8 Count of                   | months from Customer PO date to Engineering Releases Date                                                                     | 2            |                     |            |        |           |              |       |           |             |              |         |                |                       |  |
| s Ro                                                                                                    | ow Catego                    | ary                                                                                                    | Values       |                     |            |        |           |              |       |           |             |              |         |                |                       |  |
|                                                                                                    | 9 2022 Infla<br>0 2023 Infla | ation Rate                                                                                                    | 4.5%         |                     | The        | alcul  | ated out  | but for      | "T    | otal Mat  | erial Inf   | flation      |         |                |                       |  |
| R                                                                                                    | ow Catego                    | ary                                                                                                    | Values       |                     |            |        |           |              |       |           |             |              |         |                |                       |  |
| 1                                                                                                    | 1 Summati                    | ion of all material costs (rows 1+2+3)                                                                                        | \$400,000    |                     | Adder      | " gets | s entere  | d as a i     | new   | line-ite  | m cost      | in the -     |         |                |                       |  |
| 1                                                                                                    | 2 2022 infla<br>3 2022 infla | ation month count for standard costed materials (rows 4 & 8 )<br>ation month count for estimated material costs (rows 5 & 8 ) | 9.8          |                     | 02 "C      | onting | nency" s  | section      | oft   | he "Co    | et-Main     | " nage       |         |                |                       |  |
| 1 sults                                                                                                    | 4 2023 infla                 | ation month count for standard costed materials (rows 4 & 8 )                                                                 | 3.1          |                     |            | onun   | Jency .   | section      |       |           | St-Main     | page         |         |                |                       |  |
| <b>a</b> 1                                                                                                    | 5 2023 infla                 | ation month count for estimated material costs (rows 5 & 8 )                                                                  | 3.1          |                     |            |        |           |              |       |           |             |              |         |                |                       |  |
| 1                                                                                                    | 7 Inflation                  | cost adder for Row 2 recent estimated materials                                                                               | \$19,091     | _                   |            |        |           |              |       |           |             |              |         |                |                       |  |
| 1                                                                                                    | 8 Total infl                 | lation cost adder (row 16 + row 17)                                                                                           | \$48,654     | ]                   |            |        |           |              |       |           |             |              |         |                |                       |  |
|                                                                                                    | <ul> <li>material</li> </ul> | unitarian e orcentaño baltaguieris                                                                                            | 14.4.19      |                     |            |        |           |              |       |           |             |              |         |                |                       |  |
|                                                                                                    |                              |                                                                                                    |              | $\mathbf{N}$        |            |        |           |              |       |           |             |              |         |                |                       |  |
|                                                                                                    |                              | _                                                                                                    |              |                     |            |        |           |              |       |           |             |              |         |                |                       |  |
|                                                                                                    |                              | мта 🕗                                                                                                    |              | Insert Add Material | Add        | Add    | Add Local | Material     | Past  | e Error   |             | 0            |         |                |                       |  |
|                                                                                                    |                              |                                                                                                    |              | Rows Line           | Labor      | Subjob | Purchase  | Update       | Note  | e Check   |             | 💙 Ma         | in Ca   | ant Total -    | \$590 457             |  |
|                                                                                                    |                              |                                                                                                    |              |                     |            |        | <u> </u>  |              | ·     |           |             | Ivia         | in Co   | ost total -    | ψ000, <del>4</del> 01 |  |
|                                                                                                    |                              | V4.06, 10/22/2021 (FY21 L                                                                                                    | abor Rates   | 8)                  |            |        |           |              |       |           |             |              |         | (w/o Options)  |                       |  |
|                                                                                                    |                              |                                                                                                    |              | Customer            | Inivoraity | ofMon  | hostor    |              |       | Sustam    | Description | . Custom Lor | dmar    | L.             |                       |  |
|                                                                                                    |                              |                                                                                                    |              | Customer            | miversity  | Of Man | liester   |              |       | System    | Description | . Custom Lai | umai    | N              |                       |  |
|                                                                                                    |                              |                                                                                                    |              | Date Costed:        | 2-Feb-2    | 22     |           | Quote I      | Date: | 3-Ma      | ar-22       |              | PE: Ra  | andy Strop     |                       |  |
|                                                                                                    |                              |                                                                                                    | SEDC O       | pportunity Number:  | OP3607     | 29     | Opp       | ortunity St  | atus: | Full (    | Quote       |              | AE: St  | eve Lemmer     |                       |  |
|                                                                                                    |                              |                                                                                                    |              | adtime (ADO Shin)   | 6 Mar      | ha     | Applia    | otion Engl   | noor  | Kavia     | lanaa       |              | CE. C.  | andin Sura     |                       |  |
|                                                                                                    |                              |                                                                                                    | Le           | eadume (ARO-Smp)    | o work     | 5      | Applic    | ation Engl   | neer  | Kevin     | Jones       |              | LE. 30  | anuip Sura     |                       |  |
|                                                                                                    |                              |                                                                                                    |              | Quotation:          | -          |        |           | Sales Engi   | neer  | Paul      | Hold        | Othe         | ers: Yu | unming Hu (SIE | )                     |  |
|                                                                                                    |                              |                                                                                                    |              | Enter Notes Here:   |            |        |           |              |       |           |             |              |         |                |                       |  |
|                                                                                                    |                              |                                                                                                    |              |                     |            |        |           |              |       |           |             |              |         |                |                       |  |
|                                                                                                    |                              | Current FY Rates                                                                                                    |              |                     |            | Ma     | ain Syst  | tem Co       | sts   |           |             |              |         |                |                       |  |
|                                                                                                    |                              | -01 Project Manager                                                                                                    | nent         |                     | Materi     | al     | abo       | r Type       |       | Cost (\$) | Qtv         | Cost x Otv   | (\$)    | \$33.271       | Notes                 |  |
|                                                                                                    |                              |                                                                                                    |              |                     | maton      |        |           |              |       |           | F 01        | r to         | · ·     | ¢00,200        | Notes                 |  |
|                                                                                                    |                              | -02 Contingency (Ma                                                                                                    | iin Costs)   |                     |            |        |           |              |       |           | 8%          | \$0          |         | \$88,788       | Notes                 |  |
|                                                                                                    |                              |                                                                                                    |              |                     |            |        |           | $\mathbf{N}$ |       |           |             |              |         |                |                       |  |
|                                                                                                    |                              | Enter % in "Qtv"                                                                                                    |              |                     |            |        |           |              |       | \$501.670 | 8.0%        | \$40.134     |         |                |                       |  |
|                                                                                                    |                              |                                                                                                    | <b></b>      | LL C DL C           |            |        |           |              | -     | , ,       |             |              |         |                |                       |  |
|                                                                                                    |                              | 2022 & 2023 Material I                                                                                                    | nflation Ac  | dder from Ph1       |            |        |           |              |       |           |             |              |         |                |                       |  |
|                                                                                                    |                              | Worksheet                                                                                                    |              |                     |            |        |           |              |       | \$48,654  | 1           | \$48,654     |         |                |                       |  |
|                                                                                                    |                              |                                                                                                    |              |                     |            |        |           |              |       |           |             |              |         |                |                       |  |
|                                                                                                    |                              | -03 Forecasted parts                                                                                                    |              |                     | Materi     | al     | Labo      | г Туре       |       | Cost (\$) | Qty         | Cost x Qty   | (\$) 🍢  | \$108,000      | Notes                 |  |
|                                                                                                    |                              | 05 Sparce Mice                                                                                                    |              |                     | Matori     | al     | Labo      | Type         |       | Cost (\$) | Ohu         | Cost v Obv   | 181     | \$0            | Notoe                 |  |
|                                                                                                    |                              | -05 spares, wisc.                                                                                                    |              |                     | wateri     | al     | Labo      | Type         |       | Cost (\$) | uty         | Cost x uty   | (*)     | <b>4</b> 0     | Notes                 |  |
|                                                                                                    |                              | -10 Mechanical                                                                                                    |              |                     | Materi     | al     | Labo      | г Туре       |       | Cost (\$) | Qty         | Cost x Qty   | (\$)    | \$80,000       | Notes                 |  |
|                                                                                                    |                              | 16 Transducere                                                                                                    |              |                     | Motori     | al     | Labo      | Tuno         |       | Cost (\$) | Ohu         | Cost v Otv   | (¢)     | \$24 622       | Notos                 |  |

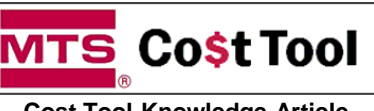

**Cost Tool Knowledge Article** 

\*

### Instructions to install the Phase 1 Material Inflation Worksheet

ID: **Revision:** 

Author:

CTA 8002

v1.00; 8 June 2022

Doug Stuyvenberg

1. Download the latest copy of the Phase 1 Material Inflation Worksheet from the MTS Intranet > Wiki > Cost Tool

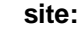

| _                                                            | page discussion edit history move                                                                                                    |
|--------------------------------------------------------------|----------------------------------------------------------------------------------------------------|
| MTS                                                          | Cost Tool                                                                                                    |
|                                                              | What is the Cost Tool? [edit]                                                                                                    |
| wiki<br>= Getting Started<br>= New<br>= Help<br>= Guidelines | The MTS Test Cost Tool' is a customized Microsoft Excel Spreadsheet built to support the cost estimation and pricing for the presale process in the MTS Test Organization. MTS Test Project Engineers (costing) and Application t template is to provide users with a comprehensive, accurate and flexible presale tool for small to large orders for the Test organization. The cost tool includes Visual Basic for Applications (VBA) programs to support ease-of-use, name has become a misnomer. Over two decades ago this single-page tool was used exclusively to budget costs and set pricing for MTS-Test Sales. Today this tool collects costs, 3rd-party content, shipping plans, export plans, scope the "Cost Tool" name lives on! |
| search                                                       | Latest Cost Tool Template - v4.06 includes all service packs                                                                                                    |
| Search Carrob                                                | Phase 1 Material Inflation Worksheet (Chrome, Edge & Firefox links disabled) [edit]<br>New in June 2022: This phase 1 material inflation worksheet must get copied into a Cost Tool that is getting prepared for pricing review, approvals and order submittal.<br>• Link is coming soon                                                                                                    |

- Open a v4.06 Cost Tool and open the downloaded copy of the Phase 1 Material Inflation Worksheet 2.
- 3. Right-click the cursor on the Material Inflation page tab titled "PH1\_Mat\_Inf" and select the "Move or Copy..." command:

|     | Row      | Category                                                               | Values    |
|-----|----------|------------------------------------------------------------------------|-----------|
|     | 11       | Summation of all material costs (rows 1+2+3)                           | \$400,000 |
|     | 12       | Insert punt for standard costed materials (rows 4 & 8 )                | 15.9      |
| S   | 13       | Delete Delete Dunt for estimated material costs (rows 5 & 8 )          | 9.8       |
| nft | 14       | Image: Bename         Dunt for standard costed materials (rows 4 & 8 ) | 3.1       |
| Res | 15       | Move or Copy punt for estimated material costs (rows 5 & 8 )           | 3.1       |
|     | 16       | I View Code Row 1 standard materials                                   | \$29,563  |
|     | 17       | Protect Sheet Row 2 recent estimated materials                         | \$19,091  |
|     | 18       | Tab Color > ler (row 16 + row 17)                                      | \$48,654  |
|     | 19       | Hide entage Adjustment                                                 | 12.2%     |
|     |          | Unhide                                                                 |           |
| Þ   | PH1_Mat_ | Select All Sheets                                                      |           |

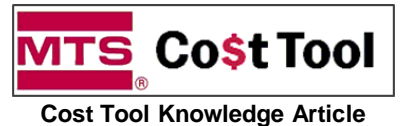

CTA 8002 **Revision:** v1.00; 8 June 2022 Doug Stuyvenberg

ID:

Author:

#### Instructions for installing the Phase 1 Material Inflation Worksheet **₩**

- 4. Click the drop list arrow to view all open Excel workbooks. Choose the target CT you wish to insert this Phase 1 Material Inflation Worksheet
- Choose which page in the Cost Tool (CT) where you desire this new Inflation worksheet to reside 5.
- Check the "Create a copy" box 6.
- Click "OK" 7.

|   | Maria an Camp                                                          |                         | Values    |
|---|------------------------------------------------------------------------|-------------------------|-----------|
|   |                                                                        |                         | \$400,000 |
| Δ | To book:                                                               | aterials (rows 4 & 8 )  | 15.9      |
|   | KJones_Uni Manchester LM250-100 Cost Tool - OP360729_v406_19Oct21.xlsm | I costs (rows 5 & 8 )   | 9.8       |
|   | Cost-Main                                                              | naterials (rows 4 & 8 ) | 3.1       |
|   | 3rd-Party<br>Shipping                                                  | I costs (rows 5 & 8 )   | 3.1       |
|   | Terms 5                                                                | s                       | \$29,563  |
|   | Pricing<br>Snapshot                                                    | naterials               | \$19,091  |
| 6 | Create a copy                                                          |                         | \$48,654  |
|   | OK Cancel                                                              |                         | 12.2%     |
|   |                                                                        |                         |           |
|   |                                                                        |                         |           |
|   | PH1_Mat_Inf     (+)                                                    |                         |           |

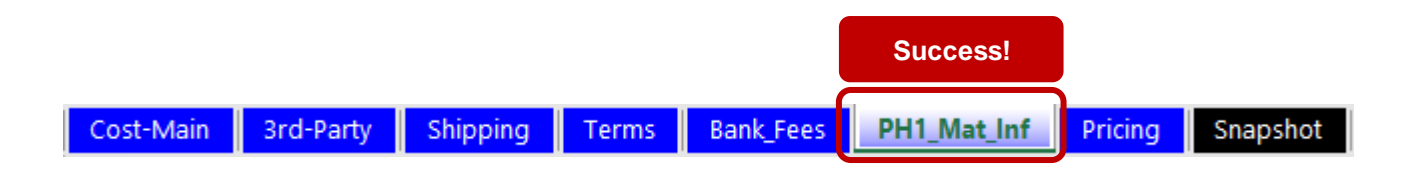

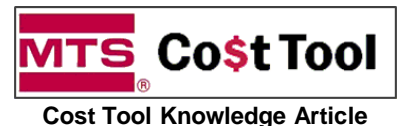

CTA 8002 **Revision:** v1.00; 8 June 2022 Doug Stuyvenberg

ID:

Author:

#### Instructions for entering information in the Phase 1 Material Inflation Worksheet -₹4

1. To seek help or additional information, click any cell in the "Values" column to view a popup note that provides detailed information and guidance

| <b>ATS</b><br>v4.06, 7 | Co\$t Too<br>June 2022 | Material Inflation Cost Workshee                                       | t (Phase 1) |                                                                                                    |
|------------------------|------------------------|------------------------------------------------------------------------|-------------|----------------------------------------------------------------------------------------------------|
|                        | Row                    | Category                                                               | Values      |                                                                                                    |
|                        | 1                      | Sum of all standard costed materials                                   | \$200,000   |                                                                                                    |
|                        | 2                      | Sum of all materials costs from recent estimates                       | \$200,000   |                                                                                                    |
|                        | 3                      | Sum of material costs not requiring inflation adjustment               | \$0.00      | aka: "Cost Roll Date". As of 2022, this is an annual date                                                  |
| uts                    | 4                      | Standard cost update date (aka "Cost Roll Date")                       | 10/1/2021   | that occurs at the fiscal year start. This date is the basis<br>for all standard costed materials in row 1 |
| <u><u> </u></u>        | 5                      | Average Sourcing/Vendor quote date for materials                       | 4/2/2022    | lise FINDER to determine the most recent "Last Pricing                                                     |
|                        | 6                      | MTS Quotation Expiration Date                                          | 8/1/2022    | Date" value                                                                                                |
|                        | 7                      | Expected customer PO date                                              | 2/1/2023    |                                                                                                    |
|                        | 8                      | Count of months from Customer PO date to Engineering Releases Date     | 2           |                                                                                                    |
| s                      | Row                    | Category                                                               | Values      |                                                                                                    |
| ate                    | 9                      | 2022 Inflation Rate                                                    | 10.3%       |                                                                                                    |
| Ľ                      | 10                     | 2023 Inflation Rate                                                    | 4.5%        |                                                                                                    |
|                        | Row                    | Category                                                               | Values      |                                                                                                    |
|                        | 11                     | Summation of all material costs (rows 1+2+3)                           | \$400,000   |                                                                                                    |
|                        | 12                     | 2022 inflation month count for standard costed materials (rows 4 & 8 ) | 15.9        |                                                                                                    |
| s and a second         | 13                     | 2022 inflation month count for estimated material costs (rows 5 & 8 )  | 9.8         |                                                                                                    |
| ult                    | 14                     | 2023 inflation month count for standard costed materials (rows 4 & 8 ) | 3.1         |                                                                                                    |
| Res                    | 15                     | 2023 inflation month count for estimated material costs (rows 5 & 8 )  | 3.1         |                                                                                                    |
|                        | 16                     | Inflation cost adder for Row 1 standard materials                      | \$29,563    |                                                                                                    |
|                        | 17                     | Inflation cost adder for Row 2 recent estimated materials              | \$19,091    |                                                                                                    |
|                        | 18                     | Total inflation cost adder (row 16 + row 17)                           | \$48,654    |                                                                                                    |
|                        | 19                     | Material Inflation Percentage Adjustment                               | 12.2%       |                                                                                                    |

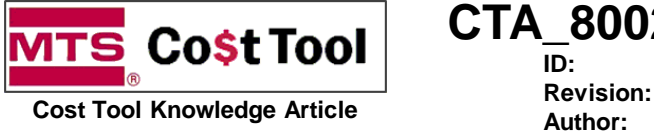

CTA\_8002 n: v1.00; 8 June 2022 Doug Stuyvenberg

### A Instructions for entering information in the Phase 1 Material Inflation Worksheet

2. Enter values for rows 1 - 8

| M | rs (    | Co <mark>\$t</mark> Tool | Material Inflation Cost Workshee                                       | t (Phase 1) |
|---|---------|--------------------------|------------------------------------------------------------------------|-------------|
| V | 4.06, 7 | June 2022                |                                                                        |             |
|   |         | Row                      | Category                                                               | Values      |
|   |         | 1                        | Sum of all standard costed materials                                   | \$200,000   |
|   |         | 2                        | Sum of all materials costs from recent estimates                       | \$200,000   |
|   |         | 3                        | Sum of material costs not requiring inflation adjustment               | \$0.00      |
|   | uts     | 4                        | Standard cost update date (aka "Cost Roll Date")                       | 10/1/2021   |
|   | dul     | 5                        | Average Sourcing/Vendor quote date for materials                       | 4/2/2022    |
|   |         | 6                        | MTS Quotation Expiration Date                                          | 8/1/2022    |
|   |         | 7                        | Expected customer PO date                                              | 2/1/2023    |
|   |         | 8                        | Count of months from Customer PO date to Engineering Releases Date     | 2           |
|   |         |                          | Outrana.                                                               | Mahaa       |
|   | es      | Row                      | Category                                                               | values      |
|   | Rat     | 9                        | 2022 Inflation Rate                                                    | 10.3%       |
|   | _       | 10                       | 2023 Inflation Rate                                                    | 4.5%        |
|   |         | Row                      | Category                                                               | Values      |
|   |         | 11                       | Summation of all material costs (rows 1+2+3)                           | \$400,000   |
|   |         | 12                       | 2022 inflation month count for standard costed materials (rows 4 & 8)  | 15.9        |
|   | 6       | 13                       | 2022 inflation month count for estimated material costs (rows 5 & 8 )  | 9.8         |
|   | ults    | 14                       | 2023 inflation month count for standard costed materials (rows 4 & 8 ) | 3.1         |
|   | Res     | 15                       | 2023 inflation month count for estimated material costs (rows 5 & 8 )  | 3.1         |
|   |         | 16                       | Inflation cost adder for Row 1 standard materials                      | \$29,563    |
|   |         | 17                       | Inflation cost adder for Row 2 recent estimated materials              | \$19,091    |
|   |         | 18                       | Total inflation cost adder (row 16 + row 17)                           | \$48,654    |
|   |         | 19                       | Material Inflation Percentage Adjustment                               | 12.2%       |

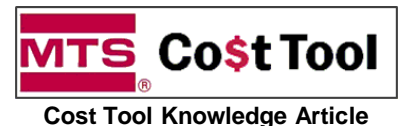

CTA 8002 **Revision:** v1.00; 8 June 2022 Doug Stuyvenberg

#### Instructions for entering information in the Phase 1 Material Inflation Worksheet -₹4

Row 1 - Manually sum the cost of all standard materials with part numbers and standard costing

ID:

Author:

| <b>/1TS</b> | Co\$t Too<br>7 June 2022 | Material Inflation Cost We                                    | orkshee                    | et (Phase 1)       |
|-------------|--------------------------|---------------------------------------------------------------|----------------------------|--------------------|
|             | Row                      | Category                                                      |                            | Values             |
| ſ           | 1                        | Sum of all standard costed materials                          |                            | \$200,000          |
|             | 2                        | Sum of all materials costs from recent estimates              |                            | \$200,000          |
| ts          | 3                        | Sum of material costs not requiring inflation adjustment      |                            | \$0.00             |
| outs        | 4                        | Standard cost update date (aka "Cost Roll Date")              |                            |                    |
| <u> </u>    | 5                        | Average Sourcing/Vendor quote date for materials              | SAP's Ma                   | iterial Master pro |
|             | 6                        | MTS Quotation Expiration Date                                 | Cost Tool                  | and Newton         |
|             | 7                        | Expected customer PO date                                     | l ook in th                | e "Cost-Main" an   |
|             | 8                        | Count of months from Customer PO date to Engineering Re       | standard                   | materials. Be ca   |
| s           | Row                      | Category                                                      | numbers                    | and costs derived  |
| Rates       | 9                        | 2022 Inflation Rate                                           |                            | 10.3%              |
| <u>~</u>    | 10                       | 2023 Inflation Rate                                           |                            | 4.5%               |
|             | Row                      | Category                                                      |                            | Values             |
|             | 11                       | Summation of all material costs (rows 1+2+3)                  |                            | \$400,000          |
|             | 12                       | 2022 inflation month count for standard costed materials (row | ws4&8)                     | 15.9               |
| s           | 13                       | 2022 inflation month count for estimated material costs (rows | s5&8)                      | 9.8                |
| ult         | 14                       | 2023 inflation month count for standard costed materials (row | ws4&8)                     | 3.1                |
| Res         | 15                       | 2023 inflation month count for estimated material costs (rows | s 5 <mark>&amp; 8</mark> ) | 3.1                |
|             | 16                       | Inflation cost adder for Row 1 standard materials             |                            | \$29,563           |
|             | 17                       | Inflation cost adder for Row 2 recent estimated materials     |                            | \$19,091           |
|             | 18                       | Total inflation cost adder (row 16 + row 17)                  |                            | \$48,654           |
|             | 19                       | Material Inflation Percentage Adjustment                      |                            | 12.2%              |

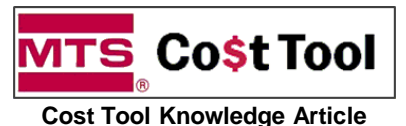

CTA 8002 **Revision:** v1.00; 8 June 2022 Doug Stuyvenberg

#### Instructions for entering information in the Phase 1 Material Inflation Worksheet \*\*

Row 2 - Manually sum the cost of all materials where the unit cost is more recent than the standard materials in row 1

Author:

| <b>TS</b><br>v4.06, 7 | Co\$t Too<br>7 June 2022 | Material Inflation Cos                                 | t Workshee          | et (Phase 1)        |
|-----------------------|--------------------------|--------------------------------------------------------|---------------------|---------------------|
|                       | Row                      | Category                                               |                     | Values              |
|                       |                          | Sum of all standard costed materials                   |                     | \$200,000           |
|                       | 2                        | Sum of all materials costs from recent estimates       |                     | \$200,000           |
|                       | 3                        | Sum of material costs not requiring inflation adjustm  | ient                | \$0.00              |
| uts                   | 4                        | Standard cost update date (aka "Cost Roll Date")       |                     | 10/1/2021           |
| dul                   | 5                        | Average Sourcing/Vendor quote date for materials       | Look for motoric    | ala in the "Cost N  |
|                       | 6                        | MTS Quotation Expiration Date                          | Cost Tool where     | e the cost estima   |
|                       | 7                        | Expected customer PO date                              | Sourcing and ou     | ur vendors          |
|                       | 8                        | Count of months from Customer PO date to Engine        |                     |                     |
| Rates                 | <b>Row</b><br>9<br>10    | Category<br>2022 Inflation Rate<br>2023 Inflation Rate | estimate that ac    | counts for inflatio |
|                       | Row                      | Category                                               |                     | Values              |
|                       | 11                       | Summation of all material costs (rows 1+2+3)           |                     | \$400,000           |
|                       | 12                       | 2022 inflation month count for standard costed mate    | rials (rows 4 & 8 ) | 15.9                |
| s                     | 13                       | 2022 inflation month count for estimated material co   | sts (rows 5 & 8 )   | 9.8                 |
| nlt.                  | 14                       | 2023 inflation month count for standard costed mate    | rials (rows 4 & 8 ) | 3.1                 |
| Res                   | 15                       | 2023 inflation month count for estimated material co   | sts (rows 5 & 8 )   | 3.1                 |
|                       | 16                       | Inflation cost adder for Row 1 standard materials      |                     | \$29,563            |
|                       | 17                       | Inflation cost adder for Row 2 recent estimated mate   | erials              | \$19,091            |
|                       | 18                       | Total inflation cost adder (row 16 + row 17)           |                     | \$48,654            |
|                       | 19                       | Material Inflation Percentage Adjustment               |                     | 12.2%               |

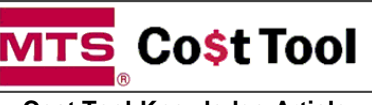

**Cost Tool Knowledge Article** 

CTA 8002 **Revision:** v1.00; 8 June 2022 Doug Stuyvenberg

ID:

Author:

#### Instructions for entering information in the Phase 1 Material Inflation Worksheet **\***

Row 3 – Manually sum the cost of any materials that require no inflation adjustment. An example of this material is a straight cost transfer of materials from a cancelled project into a new OP. This is an uncommon material and will mostly remain at \$0.00.

| TS (     | <b>S</b> Cost Tool Material Inflation Cost Worksheet (Phase 1) |                                                                   |         |                    |  |
|----------|----------------------------------------------------------------|-------------------------------------------------------------------|---------|--------------------|--|
| v4.06, 7 | June 2022                                                      |                                                                   |         |                    |  |
|          | Row                                                            | Category                                                          |         | Values             |  |
|          | 1                                                              | Sum of all standard costed materials                              |         | \$200,000          |  |
|          | 2                                                              | Sum of all materials costs from recent estimates                  |         | \$200.000          |  |
|          | 3                                                              | Sum of material costs not requiring inflation adjustment          |         | \$0.00             |  |
| outs     | 4                                                              | Standard cost update date (aka "Cost Roll Date")                  |         |                    |  |
| <u> </u> | 5                                                              | Average Sourcing/Vendor quote date for materials                  | Do n    | ot enter materials |  |
|          | 6                                                              | MTS Quotation Expiration Date                                     |         | cost estimates     |  |
|          | 7                                                              | Expected customer PO date                                         | _       |                    |  |
|          | 8                                                              | Count of months from Customer PO date to Engineering Release      | es Date | 2                  |  |
| s        | Row                                                            | Category                                                          |         | Values             |  |
| late     | 9                                                              | 2022 Inflation Rate                                               |         | 10.3%              |  |
| ш        | 10                                                             | 2023 Inflation Rate                                               |         | 4.5%               |  |
| _        | Row                                                            | Category                                                          |         | Values             |  |
|          | 11                                                             | Summation of all material costs (rows 1+2+3)                      |         | \$400,000          |  |
|          | 12                                                             | 2022 inflation month count for standard costed materials (rows 4  | & 8)    | 15.9               |  |
| s        | 13                                                             | 2022 inflation month count for estimated material costs (rows 5 & | . 8 )   | 9.8                |  |
| ult      | 14                                                             | 2023 inflation month count for standard costed materials (rows 4  | & 8)    | 3.1                |  |
| Res      | 15                                                             | 2023 inflation month count for estimated material costs (rows 5 & | . 8 )   | 3.1                |  |
| L CC     | 16                                                             | Inflation cost adder for Row 1 standard materials                 |         | \$29,563           |  |
|          | 17                                                             | Inflation cost adder for Row 2 recent estimated materials         |         | \$19,091           |  |
|          | 18                                                             | Total inflation cost adder (row 16 + row 17)                      |         | \$48,654           |  |
|          | 19                                                             | Material Inflation Percentage Adjustment                          |         | 12.2%              |  |

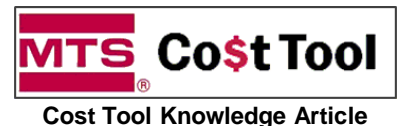

CTA 8002 **Revision:** v1.00; 8 June 2022 Author: Doug Stuyvenberg

#### Instructions for entering information in the Phase 1 Material Inflation Worksheet \*\*

Row 4 – Enter the date of the last "Cost Roll" where standard materials are updated annually

| TS C       | S. Cost Tool Material Inflation Cost Worksheet (Phase 1) |                                                                            |               |  |  |  |  |
|------------|----------------------------------------------------------|----------------------------------------------------------------------------|---------------|--|--|--|--|
| v4.06, 7 . | June 2022                                                |                                                                            | - (           |  |  |  |  |
|            | Row                                                      | Category                                                                   | Values        |  |  |  |  |
|            | 1                                                        | Sum of all standard costed materials                                       | \$200,000     |  |  |  |  |
|            | 2                                                        | Sum of all materials costs from recent estimates                           | \$200,000     |  |  |  |  |
|            | 3                                                        | Sum of material costs not requiring inflation adjustment                   | \$0.00        |  |  |  |  |
| outs       | 4                                                        | Standard cost update date (aka "Cost Roll Date")                           | 10/1/2021     |  |  |  |  |
| Ē          | 5                                                        | Average Sourcing/Vendor quote date for materials                           |               |  |  |  |  |
|            | 6                                                        | MTS Quotation Expiration Date                                              | Keep this dat |  |  |  |  |
|            | 7                                                        | Expected customer PO date                                                  | 2/1/2025      |  |  |  |  |
|            | 8                                                        | Count of months from Customer PO date to Engineering Releases Date         | 2             |  |  |  |  |
| s          | Row                                                      | Category                                                                   | Values        |  |  |  |  |
| late       | 9                                                        | 2022 Inflation Rate                                                        | 10.3%         |  |  |  |  |
| œ          | 10                                                       | 2023 Inflation Rate                                                        | 4.5%          |  |  |  |  |
|            | Row                                                      | Category                                                                   | Values        |  |  |  |  |
|            | 11                                                       | Summation of all material costs (rows 1+2+3)                               | \$400,000     |  |  |  |  |
|            | 12                                                       | 2022 inflation month count for standard costed materials (rows 4 & 8 )     | 15.9          |  |  |  |  |
| s          | 13                                                       | 2022 inflation month count for estimated material costs (rows 5 & 8 )      | 9.8           |  |  |  |  |
| sult       | 14                                                       | 2023 inflation month count for standard costed materials (rows $4$ & $8$ ) | 3.1           |  |  |  |  |
| Res        | 15                                                       | 2023 inflation month count for estimated material costs (rows 5 & 8 )      | 3.1           |  |  |  |  |
|            | 16                                                       | Inflation cost adder for Row 1 standard materials                          | \$29,563      |  |  |  |  |
|            | 17                                                       | Inflation cost adder for Row 2 recent estimated materials                  | \$19,091      |  |  |  |  |
|            | 18                                                       | Total inflation cost adder (row 16 + row 17)                               | \$48,654      |  |  |  |  |
|            | 19                                                       | Material Inflation Percentage Adjustment                                   | 12.2%         |  |  |  |  |

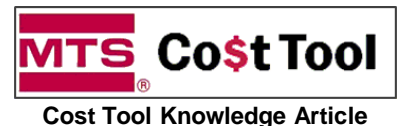

CTA 8002 **Revision:** v1.00; 8 June 2022 Author: Doug Stuyvenberg

#### Instructions for entering information in the Phase 1 Material Inflation Worksheet ₩.

Row 5 Enter the average date when materials were estimated by Sourcing and our vendors

| 1 <b>TS</b> C<br>v4.06, 7 | Material Inflation Cost Worksheet (Phase 1) |                                                                        |                      |  |  |  |
|---------------------------|---------------------------------------------|------------------------------------------------------------------------|----------------------|--|--|--|
|                           | Row                                         | Category                                                               | Values               |  |  |  |
|                           | 1                                           | Sum of all standard costed materials                                   | \$200,000            |  |  |  |
|                           | 2                                           | Sum of all materials costs from recent estimates                       | \$200,000            |  |  |  |
|                           | 3                                           | Sum of material costs not requiring inflation adjustment               | \$0.00               |  |  |  |
| outs                      | 4                                           | Standard cost update date (aka "Cost Roll Date")                       | 10/1/2021            |  |  |  |
| 드                         | 5                                           | Average Sourcing/Vendor quote date for materials                       | 4/2/2022             |  |  |  |
|                           | 6                                           | MTS Quotation Expiration Date                                          |                      |  |  |  |
|                           | 7                                           | Expected customer PO date Mal                                          | ke a best-effort est |  |  |  |
|                           | 8                                           | Count of months from Customer PO date to Engineering Release           | ate that represents  |  |  |  |
| s                         | Row                                         | Category                                                               |                      |  |  |  |
| ate                       | 9                                           | 2022 Inflation Rate                                                    | 10.3%                |  |  |  |
| œ                         | 10                                          | 2023 Inflation Rate                                                    | 4.5%                 |  |  |  |
| _                         | Row                                         | Category                                                               | Values               |  |  |  |
|                           | 11                                          | Summation of all material costs (rows 1+2+3)                           | \$400,000            |  |  |  |
|                           | 12                                          | 2022 inflation month count for standard costed materials (rows 4 & 8 ) | 15.9                 |  |  |  |
|                           | 13                                          | 2022 inflation month count for estimated material costs (rows 5 & 8 )  | 9.8                  |  |  |  |
| ults                      | 14                                          | 2023 inflation month count for standard costed materials (rows 4 & 8 ) | 3.1                  |  |  |  |
| Res                       | 15                                          | 2023 inflation month count for estimated material costs (rows 5 & 8 )  | 3.1                  |  |  |  |
|                           | 16                                          | Inflation cost adder for Row 1 standard materials                      | \$29,563             |  |  |  |
|                           | 17                                          | Inflation cost adder for Row 2 recent estimated materials              | \$19,091             |  |  |  |
|                           | 18                                          | Total inflation cost adder (row 16 + row 17)                           | \$48,654             |  |  |  |
|                           |                                             |                                                                        | 10.001               |  |  |  |

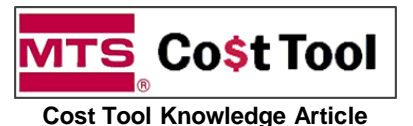

CTA 8002 **Revision:** v1.00; 8 June 2022 Author: Doug Stuyvenberg

ID:

#### Instructions for entering information in the Phase 1 Material Inflation Worksheet \*\*

Row 6- Enter the quotation expiration date that is found on the first page of the MTS Quotation for our customer

| V4.06, 7 . | <b>Co\$t Too</b><br>June 2022                                     | Material Inflation Cost Workshe                                            | et (Phase 1)                                                                                                    |  |
|------------|-------------------------------------------------------------------|----------------------------------------------------------------------------|----------------------------------------------------------------------------------------------------|--|
|            | Row                                                               | Category                                                                   | Values                                                                                                    |  |
|            | 1                                                                 | Sum of all standard costed materials                                       | \$200,000                                                                                                    |  |
|            | 2                                                                 | Sum of all materials costs from recent estimates                           | \$200,000                                                                                                    |  |
|            | 3                                                                 | Sum of material costs not requiring inflation adjustment                   | \$0.00                                                                                                    |  |
| Inputs     | 4                                                                 | Standard cost update date (aka "Cost Roll Date")                           | 10/1/2021                                                                                                    |  |
|            | 5                                                                 | Average Sourcing/Vendor guote date for materials                           | 4/2/2022                                                                                                    |  |
|            | 6                                                                 | MTS Quotation Expiration Date                                              | 8/1/2022                                                                                                    |  |
|            | 7                                                                 | Expected customer PO date                                                  |                                                                                                    |  |
|            | 8                                                                 | Count of months from Customer PO date to Engineering Releas                | is date is importa                                                                                                    |  |
| s          | Row                                                               | Category                                                                   | comply due to hi                                                                                                    |  |
| late       | 9                                                                 | 2022 Inflation Rate                                                        | 10.3%                                                                                                    |  |
| œ          | 10                                                                | 2023 Inflation Rate                                                        | 4.5%                                                                                                    |  |
|            | Row                                                               | Category                                                                   | Values                                                                                                    |  |
|            | 11                                                                | Summation of all material costs (rows 1+2+3)                               | \$400,000                                                                                                    |  |
|            | 9 202<br>9 202<br>10 202<br>Row Ca<br>11 Su<br>12 202<br>0 13 202 | 2022 inflation month count for standard costed materials (rows 4 & 8 )     | 15.9                                                                                                    |  |
| s          | 13                                                                | 2022 inflation month count for estimated material costs (rows 5 & 8 )      | 9.8                                                                                                    |  |
| sult       | 14                                                                | 2023 inflation month count for standard costed materials (rows $4$ & $8$ ) | 3.1                                                                                                    |  |
| Re         | 15                                                                | 2023 inflation month count for estimated material costs (rows 5 & 8 )      | 3.1                                                                                                    |  |
|            | 16                                                                | Inflation cost adder for Row 1 standard materials                          | \$29,563                                                                                                    |  |
|            | 17                                                                | Inflation cost adder for Row 2 recent estimated materials                  | \$19,091                                                                                                    |  |
|            | 18                                                                | Total inflation cost adder (row 16 + row 17)                               | y       Values         y       Values         I standard costed materials       \$200,000         I materials costs from recent estimates       \$200,000         aterial costs not requiring inflation adjustment       \$0.00         cost update date (aka "Cost Roll Date")       10/1/2021         isourcing/Vendor quote date for materials       4/2/2022         ation Expiration Date       8/1/2022         customer PO date       8/1/2022         ion Rate       0.3%         ion Rate       10.3%         ion Rate       4.5%         y       Values         m of all material costs (rows 1+2+3)       \$400,000         ion month count for standard costed materials (rows 4 & 8 )       3.1         ion month count for standard costed materials (rows 4 & 8 )       3.1         ion month count for standard costed materials (rows 5 & 8 )       9.8         ion month count for standard costed materials (rows 5 & 8 )       3.1         ion month count for standard material costs (rows 5 & 8 )       3.1         ion month count for standard materials       \$29,563         iost adder for Row 1 standard materials       \$19,091         iton cost adder for Row 2 recent estimated materials       \$19,091         iton cost adder for Row 17)       \$48,6 |  |
|            | 19                                                                | Material Inflation Percentage Adjustment                                   | 12.2%                                                                                                    |  |

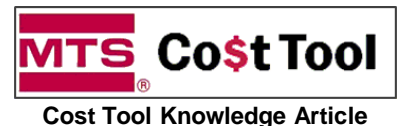

CTA 8002 **Revision:** v1.00; 8 June 2022 Author: Doug Stuyvenberg

#### Instructions for entering information in the Phase 1 Material Inflation Worksheet ₩.

Row 7- Enter the date MTS expects to receive the customer's PO for the Order Entry process

| TS C     | Co <mark>\$t</mark> Too | Material Inflation Cost Wor                                       | ksheet (Phase 1)                                                                                                    |
|----------|-------------------------|-------------------------------------------------------------------|----------------------------------------------------------------------------------------------------|
| /4.06, 7 | June 2022               | -                                                                 |                                                                                                    |
|          | Row                     | Category                                                          | Values                                                                                                    |
|          | 1                       | Sum of all standard costed materials                              | \$200,000                                                                                                    |
|          | 2                       | Sum of all materials costs from recent estimates                  | \$200,000                                                                                                    |
| outs     | 3                       | Sum of material costs not requiring inflation adjustment          | \$0.00                                                                                                    |
|          | 4                       | Standard cost update date (aka "Cost Roll Date")                  | 10/1/2021                                                                                                    |
| Ē        | 5                       | Average Sourcing/Vendor quote date for materials                  | 4/2/2022                                                                                                    |
|          | 6                       | MTS Quotation Expiration Date                                     | 8/1/2022                                                                                                    |
|          | 7                       | Expected customer PO date                                         | 2/1/2023                                                                                                    |
|          | 8                       | Count of months from Customer PO date to Engineering Release      | an Data                                                                                                    |
| s        | Row                     | Category                                                          | Estimate the date whether the date whether the second second seco |
| ate      | 9                       | 2022 Inflation Rate                                               | receives the customer                                                                                                    |
| R.       | 10                      | 2023 Inflation Rate                                               | 4.5%                                                                                                    |
|          | Row                     | Category                                                          | Values                                                                                                    |
|          | 11                      | Summation of all material costs (rows 1+2+3)                      | \$400,000                                                                                                    |
|          | 12                      | 2022 inflation month count for standard costed materials (rows 4  | & 8 ) <b>15.9</b>                                                                                                    |
|          | 13                      | 2022 inflation month count for estimated material costs (rows 5 a | <b>8</b> 8) <b>9.8</b>                                                                                                    |
| ults     | 14                      | 2023 inflation month count for standard costed materials (rows 4  | & 8 ) <b>3.1</b>                                                                                                    |
| Res      | 15                      | 2023 inflation month count for estimated material costs (rows 5 a | <b>3.1</b>                                                                                                    |
|          | 16                      | Inflation cost adder for Row 1 standard materials                 | \$29,563                                                                                                    |
|          | 17                      | Inflation cost adder for Row 2 recent estimated materials         | \$19,091                                                                                                    |
|          | 18                      | Total inflation cost adder (row 16 + row 17)                      | \$48,654                                                                                                    |
|          | 19                      | Material Inflation Percentage Adjustment                          | 12.2%                                                                                                    |

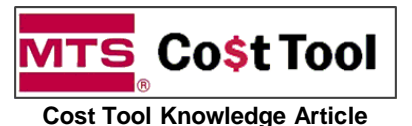

CTA 8002 **Revision:** v1.00; 8 June 2022 Author: Doug Stuyvenberg

ID:

#### Instructions for entering information in the Phase 1 Material Inflation Worksheet **₩**

Row 8- Estimate and enter a realistic count of months from receipt of the Customer PO to when the bulk of engineering releases occur

| TS (          | Co\$t Too                                                                  | Material Inflation Cost Work                                                                                                    | sheet            | (Phase 1)                                                                                                    |
|---------------|----------------------------------------------------------------------------|----------------------------------------------------------------------------------------------------|------------------|----------------------------------------------------------------------------------------------------|
| /4.06, 7      | June 2022                                                                  |                                                                                                    |                  |                                                                                                    |
|               | Row                                                                        | Category                                                                                                    |                  | Values                                                                                                    |
|               | 1                                                                          | Sum of all standard costed materials                                                                                                    |                  | \$200,000                                                                                                    |
|               | 2                                                                          | Sum of all materials costs from recent estimates                                                                                                    |                  | \$200,000                                                                                                    |
|               | 3                                                                          | Sum of material costs not requiring inflation adjustment                                                                                                    |                  | \$0.00                                                                                                    |
| uts           | 4                                                                          | Standard cost update date (aka "Cost Roll Date")                                                                                                    |                  | 10/1/2021                                                                                                    |
| 립             | 5                                                                          | Average Sourcing/Vendor quote date for materials                                                                                                    |                  | 4/2/2022                                                                                                    |
|               | 6                                                                          | MTS Quotation Expiration Date                                                                                                    |                  | 8/1/2022                                                                                                    |
|               | 7                                                                          | Expected customer PO date                                                                                                    |                  | 2/1/2023                                                                                                    |
| · · · ·       | 4                                                                          |                                                                                                    |                  |                                                                                                    |
|               | 8                                                                          | Count of months from Customer PO date to Engineering Releases                                                                                                    | Date             | 2                                                                                                    |
| s             | 8<br>Row                                                                   | Count of months from Customer PO date to Engineering Releases Category                                                                                                    | Date             | 2                                                                                                    |
| ates          | 8<br>Row<br>9                                                              | Count of months from Customer PO date to Engineering Releases Category 2022 Inflation Rate                                                                                                    | Date<br>Obtain   | 2<br>an estimated                                                                                            |
| Rates         | 8<br><b>Row</b><br>9<br>10                                                 | Count of months from Customer PO date to Engineering Releases Category 2022 Inflation Rate 2023 Inflation Rate                                                                                                    | Date<br>Obtain   | 2<br>an estimated<br>determine                                                                               |
| Rates         | 8<br>Row<br>9<br>10                                                        | Count of months from Customer PO date to Engineering Releases Category 2022 Inflation Rate 2023 Inflation Rate Category                                                                                                    | Date<br>Obtain a | 2<br>an estimated<br>determine                                                                               |
| Rates         | 8<br>Row<br>9<br>10<br>Row<br>11                                           | Count of months from Customer PO date to Engineering Releases Category 2022 Inflation Rate 2023 Inflation Rate Category Summation of all material costs (rows 1+2+3)                                                                                                    | Date<br>Obtain   | 2<br>an estimated<br>determine<br>Values                                                                     |
| Rates         | 8<br>Row<br>9<br>10<br>Row<br>11<br>12                                     | Count of months from Customer PO date to Engineering Releases Category 2022 Inflation Rate 2023 Inflation Rate Category Summation of all material costs (rows 1+2+3) 2022 inflation month count for standard costed materials (rows 4 &                                                                                                    | Date             | 2<br>an estimated<br>determine<br>Values<br>\$400,000<br>15.9                                                |
| s Rates       | 8<br>9<br>10<br>Row<br>11<br>12<br>13                                      | Count of months from Customer PO date to Engineering Releases Category 2022 Inflation Rate 2023 Inflation Rate Category Summation of all material costs (rows 1+2+3) 2022 inflation month count for standard costed materials (rows 4 & 2022 inflation month count for estimated material costs (rows 5 & 8 & 2022 inflation month count for estimated material costs (rows 5 & 8 & 2022 inflation month count for estimated material costs (rows 5  | Date             | 2<br>an estimated<br>determine<br>Values<br>\$400,000<br>15.9<br>9.8                                         |
| ults Rates    | 8<br>Row<br>9<br>10<br>Row<br>11<br>12<br>13<br>14                         | Count of months from Customer PO date to Engineering Releases Category 2022 Inflation Rate 2023 Inflation Rate Category Summation of all material costs (rows 1+2+3) 2022 inflation month count for standard costed materials (rows 4 & 2022 inflation month count for estimated material costs (rows 5 & 8 2023 inflation month count for standard costed materials (rows 4 & 2023 inflation month count for standard costed materials (rows 4 & 2023 inflation month count for standard costed materials (rows 4 & 2023 inflation month count for standard costed materials (rows 4 & 2023 inflation month count for standard costed materials (rows 4 & 2023 inflation month count for standard costed materials (rows 4 & 2023 inflation month count for standard costed materials (rows 4 & 2023 inflation month count for standard costed materials (rows 4 & 2023 inflation month count for standard costed materials (rows 4 & 2023 inflation month count for standard costed materials (rows 4 & 2023 inflation month count for standard costed materials (rows 4 & 2023 inflation month count for standard costed materials (rows 4 & 2023 inflation month count for standard costed materials (rows 5 & 8 2) and 10 and 10 an | Date             | 2<br>an estimated<br>determine<br>Values<br>\$400,000<br>15.9<br>9.8<br>3.1                                  |
| Rates         | 8<br><b>Row</b><br>9<br>10<br><b>Row</b><br>11<br>12<br>13<br>14<br>15     | Count of months from Customer PO date to Engineering Releases         Category         2022 Inflation Rate         2023 Inflation Rate         2023 Inflation Rate         2023 Inflation Rate         2024 Inflation Rate         2025 Inflation Rate         2026 Inflation Rate         2027 Inflation Rate         2028 Inflation Rate         2029 Inflation Rate         2020 Inflation of all material costs (rows 1+2+3)         2022 Inflation month count for standard costed materials (rows 4 & 2022 Inflation month count for estimated material costs (rows 5 & 8 & 2023 Inflation month count for standard costed materials (rows 4 & 2023 Inflation month count for estimated material costs (rows 5 & 8 & 2023 Inflation month count for estimated material costs (rows 5 & 8 & 2023 Inflation month count for estimated material costs (rows 5 & 8 & 2023 Inflation month count for estimated material costs (rows 5 & 8 & 2023 Inflation month count for estimated material costs (rows 5 & 8 & 2023 Inflation month count for estimated material costs (rows 5 & 8 & 2023 Inflation month count for estimated material costs (rows 5 & 8 & 2023 Inflation month count for estimated material costs (rows 5 & 8 & 2023 Inflation month count for estimated material costs (rows 5 & 8 & 2023 Inflation month count for estimated material costs (rows 5 & 8 & 2023 Inflation month count for estimated material costs (rows 5 & 8 & 2023 Inflation month count for estimated material costs (rows 5 & 8 & 2023 Inflation month count for estimated material costs (rows 5 & 8 & 2023 Inflation month count for estimated material costs (rows 5 & 8 & 2023 Inflating (rows 5 & 8 & 2023 Inflation month count for estimate                                                                                                    | Date             | 2<br>an estimated<br>determine<br><b>Values</b><br>\$400,000<br>15.9<br>9.8<br>3.1<br>3.1                    |
| Results Rates | 8<br>Row<br>9<br>10<br>Row<br>11<br>12<br>13<br>14<br>15<br>16             | Count of months from Customer PO date to Engineering Releases Category 2022 Inflation Rate 2023 Inflation Rate Category Summation of all material costs (rows 1+2+3) 2022 inflation month count for standard costed materials (rows 4 & 2023 inflation month count for standard costed materials (rows 5 & 8 2023 inflation month count for standard costed materials (rows 5 & 8 2023 inflation month count for standard costed materials (rows 5 & 8 2023 inflation month count for standard costed materials (rows 5 & 8 2023 inflation month count for standard materials (rows 5 & 8 2023 inflation month count for standard materials (rows 5 & 8 2023 inflation cost adder for Row 1 standard materials                                                                                                    | Date             | 2<br>an estimated<br>determine<br>\$400,000<br>15.9<br>9.8<br>3.1<br>3.1<br>\$29,563                         |
| Results Rates | 8<br>Row<br>9<br>10<br>Row<br>11<br>12<br>13<br>14<br>15<br>16<br>17       | Count of months from Customer PO date to Engineering Releases         Category         2022 Inflation Rate         2023 Inflation Rate         2023 Inflation Rate         2023 Inflation Rate         2023 Inflation Rate         2023 Inflation Rate         2023 Inflation Rate         2023 Inflation Rate         2023 Inflation Rate         2023 Inflation Rate         2024 Inflation of all material costs (rows 1+2+3)         2022 Inflation month count for standard costed materials (rows 4 & 2023 inflation month count for estimated materials (rows 5 & 8 & 2023 inflation month count for standard costed materials (rows 5 & 8 & 2023 inflation month count for estimated materials costs (rows 5 & 8 & 2023 inflation cost adder for Row 1 standard materials         Inflation cost adder for Row 2 recent estimated materials                                                                                                    | Date Obtain 4    | 2<br>an estimated<br>determin<br>Values<br>\$400,000<br>15.9<br>9.8<br>3.1<br>3.1<br>\$29,563<br>\$19,091    |
| Results Rates | 8<br>Row<br>9<br>10<br>Row<br>11<br>12<br>13<br>14<br>15<br>16<br>17<br>18 | Count of months from Customer PO date to Engineering Releases         Category         2022 Inflation Rate         2023 Inflation Rate         2023 Inflation Rate         2023 Inflation Rate         2023 Inflation Rate         2023 Inflation Rate         2023 Inflation Rate         2023 Inflation Rate         2023 Inflation Rate         2023 Inflation Rate         2022 Inflation month count for standard costed materials (rows 4 & 2022 inflation month count for estimated material costs (rows 5 & 8 & 2023 inflation month count for standard costed materials (rows 4 & 2023 inflation month count for estimated materials (rows 5 & 8 & 2023 inflation month count for estimated materials (rows 5 & 8 & 2023 inflation cost adder for Row 1 standard materials         Inflation cost adder for Row 2 recent estimated materials         Total inflation cost adder (row 16 + row 17)                                                                                                    | Date             | 2<br>an estimated<br>determine<br>\$400,000<br>15.9<br>9.8<br>3.1<br>3.1<br>\$29,563<br>\$19,091<br>\$48,654 |

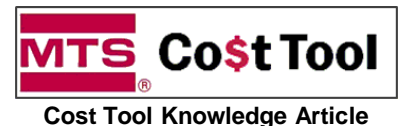

ID:CTA\_8002Revision:v1.00; 8 June 2022Author:Doug Stuyvenberg

### A Instructions for entering information in the Phase 1 Material Inflation Worksheet

Rows 9 – 10 These inflation rates are determined by Sourcing and Finance. No input needed.

| <b>TS</b> C<br>4.06, 7 . | Co\$t Too<br>June 2022 | Material Inflation Cost Wor                                     | kshee      | et (Phase 1) |  |
|--------------------------|------------------------|-----------------------------------------------------------------|------------|--------------|--|
|                          | Row                    | Category                                                        |            | Values       |  |
|                          | 1                      | Sum of all standard costed materials                            |            | \$200,000    |  |
|                          | 2                      | Sum of all materials costs from recent estimates                |            | \$200,000    |  |
|                          | 3                      | Sum of material costs not requiring inflation adjustment        |            | \$0.00       |  |
| outs                     | 4                      | Standard cost update date (aka "Cost Roll Date")                |            | 10/1/2021    |  |
| dul                      | 5                      | Average Sourcing/Vendor quote date for materials                |            | 4/2/2022     |  |
|                          | 6                      | MTS Quotation Expiration Date                                   |            | 8/1/2022     |  |
|                          | 7                      | Expected customer PO date                                       |            | 2/1/2023     |  |
|                          | 8                      | Count of months from Customer PO date to Engineering Release    | ses Date   | 2            |  |
| s                        | Row                    | Category                                                        |            | Values       |  |
| tate                     | 9                      | 2022 Inflation Rate                                             |            | 10.3%        |  |
| "                        | 10                     | 2023 Inflation Rate                                             |            | 4.5%         |  |
|                          | Row                    | Category                                                        | <b>T</b> 1 |              |  |
|                          | 11                     | Summation of all material costs (rows 1+2+3)                    | Inese      | commodifies  |  |
|                          | 12                     | 2022 inflation month count for standard costed materials (row   |            |              |  |
| S                        | 13                     | 2022 inflation month count for estimated material costs (rows 5 | & 8 )      | 9.8          |  |
| ult                      | 14                     | 2023 inflation month count for standard costed materials (rows  | 4&8)       | 3.1          |  |
| Res                      | 15                     | 2023 inflation month count for estimated material costs (rows 5 | & 8 )      | 3.1          |  |
|                          | 16                     | Inflation cost adder for Row 1 standard materials               |            | \$29,563     |  |
|                          | 17                     | Inflation cost adder for Row 2 recent estimated materials       |            | \$19,091     |  |
|                          | 18                     | Total inflation cost adder (row 16 + row 17)                    |            | \$48,654     |  |
|                          | 19                     | Material Inflation Percentage Adjustment                        |            | 12.2%        |  |

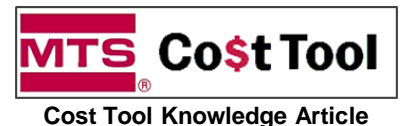

CTA 8002 **Revision:** v1.00; 8 June 2022 Author: Doug Stuyvenberg

#### Instructions for entering information in the Phase 1 Material Inflation Worksheet \*\*

Rows 11 – 17 Calculated results leading to row 18 value. No input needed.

| <b>/1TS</b> C<br>v4.06, 7 . | o <b>\$t Tool</b><br>June 2022                                                                                                    | Material Inflation Cost Workshe                                        | et (Phase 1)  |
|-----------------------------|----------------------------------------------------------------------------------------------------|------------------------------------------------------------------------|---------------|
|                             | Row                                                                                                    | Category                                                               | Values        |
|                             | 1                                                                                                    | Sum of all standard costed materials                                   | \$200,000     |
|                             | 2                                                                                                    | Sum of all materials costs from recent estimates                       | \$200,000     |
|                             | 3                                                                                                    | Sum of material costs not requiring inflation adjustment               | \$0.00        |
| outs                        | 4                                                                                                    | Standard cost update date (aka "Cost Roll Date")                       | 10/1/2021     |
| 비                           | 5                                                                                                    | Average Sourcing/Vendor quote date for materials                       | 4/2/2022      |
|                             | Co\$t Tool<br>7 June 2022<br>Row C<br>1 S<br>2 S<br>3 S<br>4 S<br>5 A<br>6 M<br>7 E<br>8 C<br>9 24<br>10 24<br>10 24<br>10 24<br>10 24<br>11 S<br>12 24<br>13 24<br>14 24<br>15 24<br>16 Ir<br>17 Ir<br>18 T<br>19 M                                                                                                    | MTS Quotation Expiration Date                                          | 8/1/2022      |
|                             | 7                                                                                                    | Expected customer PO date                                              | 2/1/2023      |
|                             | 8                                                                                                    | Count of months from Customer PO date to Engineering Releases Date     | 2             |
| s                           | Row                                                                                                    | Category                                                               | Values        |
| ate                         | 9                                                                                                    | 2022 Inflation Rate                                                    |               |
| œ                           | 10                                                                                                    | 2023 Inflation Rate                                                    | Remember to o |
|                             | Row                                                                                                    | Category                                                               |               |
|                             | 11                                                                                                    | Summation of all material costs (rows 1+2+3)                           | \$400,000     |
|                             | RowCategory1Sum of all standard costed m2Sum of all materials costs from3Sum of material costs not request4Standard cost update date (all5Average Sourcing/Vendor quade6MTS Quotation Expiration Date7Expected customer PO date8Count of months from CustomRowCategory92022 Inflation Rate102023 Inflation Rate102022 inflation month count for11Summation of all material co122022 inflation month count for132022 inflation month count for142023 inflation month count for152023 inflation cost adder for Row 117Inflation cost adder for Row 218Total inflation cost adder (row19Material Inflation Percentage | 2022 inflation month count for standard costed materials (rows 4 & 8 ) | 15.9          |
| G                           |                                                                                                    | 2022 inflation month count for estimated material costs (rows 5 & 8 )  | 9.8           |
| in the                      | 14                                                                                                    | 2023 inflation month count for standard costed materials (rows 4 & 8 ) | 3.1           |
| Res                         | 15                                                                                                    | 2023 inflation month count for estimated material costs (rows 5 & 8 )  | 3.1           |
|                             | 16                                                                                                    | Inflation cost adder for Row 1 standard materials                      | \$29,563      |
|                             | 17                                                                                                    | Inflation cost adder for Row 2 recent estimated materials              | \$19,091      |
|                             | 18                                                                                                    | Total inflation cost adder (row 16 + row 17)                           | \$48,654      |
|                             | 19                                                                                                    | Material Inflation Percentage Adjustment                               | 12.2%         |

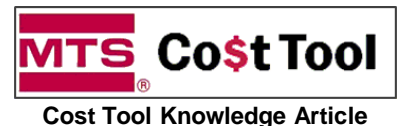

CTA 8002 **Revision:** v1.00; 8 June 2022 Author: Doug Stuyvenberg

ID:

#### Instructions for entering information in the Phase 1 Material Inflation Worksheet ₩.

Rows 18 This total inflation cost adder value must get entered in the -02 Contingency section of the "Cost-Main" section.

| <b>1TS</b><br>v4.06, 7 | Co\$t Tool<br>June 2022 | Material Inflation Cost Workshee                                       | et (Phase 1)      |
|------------------------|-------------------------|------------------------------------------------------------------------|-------------------|
|                        | Row                     | Category                                                               | Values            |
|                        | 1                       | Sum of all standard costed materials                                   | \$200,000         |
|                        | 2                       | Sum of all materials costs from recent estimates                       | \$200,000         |
|                        | 3                       | Sum of material costs not requiring inflation adjustment               | \$0.00            |
| outs                   | 4                       | Standard cost update date (aka "Cost Roll Date")                       | 10/1/2021         |
| 빌                      | 5                       | Average Sourcing/Vendor quote date for materials                       | 4/2/2022          |
|                        | 6                       | MTS Quotation Expiration Date                                          | 8/1/2022          |
|                        | 7                       | Expected customer PO date                                              | 2/1/2023          |
|                        | 8                       | Count of months from Customer PO date to Engineering Releases Date     | 2                 |
| s                      | Row                     | Category                                                               | Values            |
| Rate                   | 9                       | 2022 Inflation Rate                                                    | 10.3%             |
| ш.                     | 10                      | 2023 Inflation Rate                                                    | 4.5%              |
|                        | Row                     | Category                                                               | Values            |
|                        | 11                      | Summation of all material costs (rows 1+2+3)                           | \$400,000         |
|                        | 12                      | 2022 inflation month count for standard costed materials (rows 4 & 8 ) | 15.9              |
| s                      | 13                      | 2022 inflation month count for estimated material costs (rows 5 & 8 )  | 9.8               |
| sult                   | 14                      | 2023 inflation month count for standard costed materials (rows 4.8.8.) | 3.1               |
| Res                    | 15                      | 2023 inflation month count for estimated m IMPORTANT – You             | u must enter this |
|                        | 16                      | Inflation cost adder for Row 1 standard ma                             | section as a ne   |
|                        | 17                      | Inflation cost adder for Row 2 recent estimation                       |                   |
|                        | 18                      | Total inflation cost adder (row 16 + row 17)                           | \$48,654          |
|                        | 19                      | Material Inflation Percentage Adjustment                               | 12.2%             |

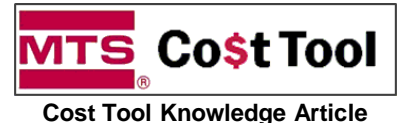

CTA 8002 **Revision:** v1.00; 8 June 2022 Author: Doug Stuyvenberg

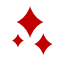

### A Instructions for entering the Row 18 Total Material Inflation Cost Adder into the CT

- 1. Navigate to the "Cost-Main" (or "ASG-Cost-Main") page and open the -02 Contingency section
- 2. Click on the empty cell below the contingency line-item row ("A" column)
- 3. Press the "Add Material Line" command at the top of the page

|   | v4.06, 10/22/2021 (FY21 Labor Rates) | Add<br>Labor             | Add<br>Subjob                | Add Local<br>Purchase | Material<br>Update | Paste<br>Note  | Error<br>Check | (                | ? Main               | Cost Total =<br>(w/o Options) | \$541,803 |
|---|--------------------------------------|--------------------------|------------------------------|-----------------------|--------------------|----------------|----------------|------------------|----------------------|-------------------------------|-----------|
|   | Customer:                            | University of Manchester |                              |                       |                    |                | System [       |                  |                      |                               |           |
|   | Date Costed:                         | 2-Feb-22 Quote Date:     |                              |                       | )ate:              | 3-Mar-22       |                | PE:              | Randy Strop          |                               |           |
|   | SFDC Opportunity Number:             | OP360729                 | OP360729 Opportunity Status: |                       | atus:              | Full Quote     |                | ME: Steve Lemmer |                      |                               |           |
|   | Leadtime (ARO-Ship)                  | 6 Months                 |                              | Applica               | ation Engi         | neer           | Kevin .        | Jones            | EE:                  | Sandip Sura                   |           |
|   | Quotation:                           | - Sales Engineer         |                              |                       | neer               | Paul Hold Othe |                |                  | rs: Yunming Hu (SIE) |                               |           |
|   | Enter Notes Here:                    |                          |                              |                       |                    |                |                |                  |                      |                               |           |
|   | Current FY Rates                     |                          | Ма                           | ain Syst              | em Co              | sts            |                |                  |                      |                               |           |
|   | -01 Project Management               | Material                 |                              | Labor                 | Туре               |                | Cost (\$)      | Qty              | Cost x Qty (\$)      | \$33,271                      | Notes     |
| 1 | -02 Contingency (Main Costs)         |                          |                              |                       |                    |                |                | 8%               | \$0                  | \$40,134                      | Notes     |
|   |                                      |                          |                              |                       |                    |                |                |                  |                      |                               |           |
|   | Enter % in "Qty"                     |                          |                              |                       |                    |                | \$501,670      | 8.0%             | \$40,134             |                               |           |
| 2 |                                      |                          |                              |                       |                    |                |                |                  |                      |                               |           |
|   | -03 Forecasted parts                 | Material                 |                              | Labor                 | Туре               |                | Cost (\$)      | Qty              | Cost x Qty (\$)      | \$108,000                     | Notes     |
|   | -05 Spares, Misc.                    | Material                 |                              | Labor                 | Туре               |                | Cost (\$)      | Qty              | Cost x Qty (\$)      | \$0                           | Notes     |
|   | -10 Mechanical                       | <b>c</b>                 |                              | 41 " ^ •              | o" o               |                |                | f = 11 = 41=     | )                    | \$80,000                      | Notes     |
|   | -16 Transducers                      | r you are                | usin                         | gine AS               | COSI               | t-iviair       | rpage,         | ioliow th        | e same 🔋             | \$34,622                      | Notes     |
|   | 20 Actuatore                         | steps listed above       |                              |                       |                    |                |                | r \$0            | Notes                |                               |           |

| Result!                      |           |      |          |          |       |
|------------------------------|-----------|------|----------|----------|-------|
| -02 Contingency (Main Costs) |           | 8%   | \$0      | \$40,134 | Notes |
|                              |           |      |          |          |       |
| Enter % in "Qty"             | \$501,670 | 8.0% | \$40,134 |          |       |
| Enter Material Descriptions  | \$0       | 0    | \$0      |          |       |
|                              |           |      |          |          |       |

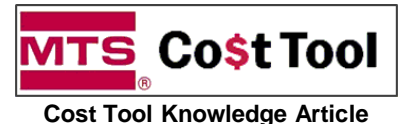

CTA 8002 ID: **Revision:** v1.00; 8 June 2022 Author: Doug Stuyvenberg

4

### A Instructions for entering the Total Material Inflation Cost Adder into the CT

- 4. Enter a description in the "A" cell of the newly inserted row
- 5. Enter the Row 18 "Total Inflation Cost Adder" value into the "Cost (\$)" cell of the newly inserted row. Set Qty value to "1".

| MTS ?                                         | Insert<br>Rows | Add Material<br>Line | Add<br>Labor         | Add<br>Subjob    | Add Local<br>Purchase | Material<br>Update | Paste<br>Note | Error<br>Check |                | Main            | Cost Total =             | \$590,457 |
|-----------------------------------------------|----------------|----------------------|----------------------|------------------|-----------------------|--------------------|---------------|----------------|----------------|-----------------|--------------------------|-----------|
| v4.06, 10/22/2021 (FY21 Labor Rate            | s)             |                      |                      |                  |                       |                    |               |                |                |                 | (w/o Options)            |           |
|                                               | Customer: L    | Jniversity           | of Mano              | hester           |                       |                    | System        | Description    | : Custom Landm | nark            |                          |           |
|                                               | D              | ate Costed:          | 2-Feb-22 Quote Date: |                  | 3-Mar-22              |                    | PE:           | Randy Strop    |                |                 |                          |           |
| SFDC O                                        | ity Number:    | OP3607               | 29                   | Орро             | ortunity St           | atus:              | Full Quote    |                | ME:            | E: Steve Lemmer |                          |           |
| L                                             | eadtime        | (ARO-Ship)           | 6 Mont               | hs               | Applica               | ation Engi         | neer          | Kevin          | Jones          | EE:             | Sandip Sura              |           |
|                                               |                | Quotation:           | -                    | - Sales Engineer |                       |                    | neer          | Paul Hold      |                | Others:         | Others: Yunming Hu (SIE) |           |
|                                               | Enter          | Notes Here:          |                      |                  |                       |                    |               |                |                |                 |                          |           |
| Current FY Rates                              |                |                      |                      | Ма               | ain Syst              | em Co              | sts           |                |                |                 |                          |           |
| -01 Project Management                        |                |                      | Materi               | al               | Labor                 | Туре               |               | Cost (\$)      | Qty            | Cost x Qty (\$) | \$33,271                 | Notes     |
| -02 Contingency (Main Costs)                  | )              |                      |                      |                  |                       |                    |               |                | 8%             | \$0             | \$88,788                 | Notes     |
|                                               |                |                      |                      |                  |                       |                    |               |                |                |                 |                          |           |
| Enter % in "Qty"                              |                |                      |                      |                  |                       |                    |               | \$501,670      | 8.0%           | \$40,134        |                          |           |
| 2022 & 2023 Material Inflation A<br>Worksheet |                |                      |                      | 5                |                       | \$48,654           | 1             | \$48,654       |                |                 |                          |           |
| -03 Forecasted parts                          |                |                      | Materi               | al               | Labor                 | Туре               | 1             | Cost (\$)      | Qty            | Cost x Qty (\$) | \$108,000                | Notes     |

|     | Row | Category                                                               | Values    |
|-----|-----|------------------------------------------------------------------------|-----------|
|     | 1   | Sum of all standard costed materials                                   | \$200,000 |
|     | 2   | Sum of all materials costs from recent estimates                       | \$200,000 |
|     | 3   | Sum of material costs not requiring inflation adjustment               | \$0.00    |
| ŧ.  | 4   | Standard cost update date (aika "Cost Roll Date")                      | 10/1/2021 |
|     | 5   | Average Sourcing/Vendor quote date for materials                       | 4/2/2022  |
|     | 6   | MTS Quotation Expiration Date                                          | 8/1/2022  |
|     | 7   | Expected customer PO date                                              | 2/1/2023  |
|     | 8   | Count of months from Customer PO date to Engineering Releases Date     | 2         |
| s   | Row | Category                                                               | Values    |
| ate | 9   | 2022 Inflation Rate                                                    | 10.3%     |
| £   | 10  | 2023 Inflation Rate                                                    | 4.5%      |
|     | Row | Category                                                               | Values    |
|     | 11  | Summation of all material costs (rows 1+2+3)                           | \$400,000 |
|     | 12  | 2022 inflation month count for standard costed materials (rows 4 & 8 ) | 15.9      |
|     | 13  | 2022 inflation month count for estimated material costs (rows 5 & 8 )  | 9.8       |
| ŝ   | 14  | 2023 inflation month count for standard costed materials (rows 4 & 8 ) | 3.1       |
| Ş   | 15  | 2023 inflation month count for estimated material costs (rows 5 & 8 )  | 3.1       |
|     | 16  | Inflation cost adder for Row 1 standard materials                      | \$29,563  |
|     | 17  | Inflation cost adder for Row 2 recent estimated materials              | \$19,091  |
| ſ   | 18  | Total inflation cost adder (row 16 + row 17)                           | \$48,654  |
|     |     |                                                                        |           |

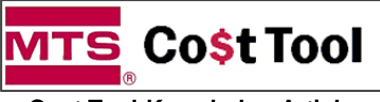

Cost Tool Knowledge Article

Revision: Author: v1.00; 8 June 2022 Doug Stuyvenberg

★ Completion

- 1. Save your updated CT
- 2. The price and sold cost reflect a cost correction for material inflation

| Opportunity Snapshot<br>University of Ma  | 2<br>anchester - Custor | m Landmark    |                                               |                                |                      |                  |
|-------------------------------------------|-------------------------|---------------|-----------------------------------------------|--------------------------------|----------------------|------------------|
| 2 MTS BOM                                 | Price = \$1,1           | 80,915        | Mai                                           | in Margin =                    | 50.0%                |                  |
| 3rd Party Content                         | Price =                 |               | 3rd Party Ma                                  | rgin (avg) =                   |                      |                  |
| Software                                  | Price =                 |               |                                               |                                |                      |                  |
| Pay Terms Price A                         | dder =                  |               |                                               |                                |                      |                  |
| Ship & Export Price A                     | Adder = \$              | 600           | Ship & Expo                                   | rt Margin =                    | 16.7%                |                  |
| Extended Warranty Price A                 | dder =                  |               |                                               |                                |                      |                  |
| Bank & Bond Fees Price A                  | dder =                  |               | Bank & Bond Fe                                | es Margin =                    | 16.7%                |                  |
| Total P<br>(Excludes any Applicable       | rice = \$1,<br>Taxes)   | Overall Order | r Margin =                                    | 50.0%                          |                      |                  |
| Total Price in Foreign Cun                | rency = 9.              | 37,556        | GBP                                           | 0.7935                         | 2 GBP/USD 07         | - <b>J</b> un-22 |
| 2 Order Sold Cost =<br>(Sum of All Costs) | \$590,957               |               | Contingency for "Main                         | n" Costs =                     | 8.0%                 | )                |
| 3rd-Party Content Cost =                  |                         |               | Contingency for                               | Options =                      | 8.0%                 | )                |
| Local Cost =                              | \$500                   |               | Cost of Bank Fees &                           | & Bonds =                      |                      |                  |
| Sales Order Type =<br>Country of Import = | InterComp<br>UK (IC     | pany<br>)     | InterCo is DDU, Ret<br>(Preferred), Named Pla | tail Order is<br>ace of Destii | DAP<br>nation, Prepa | id               |
| MTS-Mpls Cost of Ship & Export=           | -                       |               | <u>MTS-Affiliate</u> Co                       | ost of Ship &                  | k Import = \$        | 500              |
| Costing Date: 2-Feb-22                    |                         | Print Date:   | 7-Jun-22                                      |                                |                      | Current FY Rates |
| Application Engineer: Kevin Jones         |                         | PE:           | Randy Strop                                   | Quotation:                     |                      | -                |

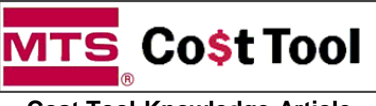

Cost Tool Knowledge Article

**CTA\_8002** v1.00; 8 June 2022

**Revision:** 

Author:

Doug Stuyvenberg

## Important

The Phase 1 Inflation Worksheet replaces the Pricing Page's "Enter Inflation Adder". Do not use this field.

| Pricing ? Williams F1 Transmission Test System v4.06, 10/22/202 |                                    |                 |                       |                      |                                                         |                                       |       |  |  |  |  |  |
|-----------------------------------------------------------------|------------------------------------|-----------------|-----------------------|----------------------|---------------------------------------------------------|---------------------------------------|-------|--|--|--|--|--|
| 40/50/10 Pay Terms Costed with See<br>من "ASG_Cost-Main"        | Exchange Rate =<br>0.79352 GBP/USD | 9-Jun-22        | SO Type = Inter<br>(I | Company to UK<br>C)  | InterCo is DDU, Reta<br>(Preferred), Named I<br>Prepaid | all Order is DAP<br>Place of Destinat | tion, |  |  |  |  |  |
| Notes                                                           |                                    |                 |                       |                      |                                                         |                                       |       |  |  |  |  |  |
| 0.0 %Adders & Foreign Currency                                  |                                    |                 |                       |                      |                                                         |                                       |       |  |  |  |  |  |
|                                                                 |                                    |                 |                       |                      |                                                         |                                       | 1     |  |  |  |  |  |
| Select Currency GBP                                             | Latest Currency Ex                 | change Rate (G  | BP per USD)=          | 0.79352              | Rate Date=                                              | 9-Jun-2022                            |       |  |  |  |  |  |
|                                                                 | Prior Currency E                   | xchange Rate (C | GBP per USD)=         | 0.74217              | Prior Rate Date=                                        | 21-Oct-2021                           |       |  |  |  |  |  |
|                                                                 |                                    |                 |                       |                      |                                                         |                                       |       |  |  |  |  |  |
| Pay Terms % Adder =<br>Calculated in the "Terms" Sheet          |                                    | 40/50/10 Pay    | Terms (MTS St         | tandard)             |                                                         |                                       |       |  |  |  |  |  |
| Enter # Adder for Negotiation                                   |                                    |                 | Fatas Futas d         |                      |                                                         |                                       |       |  |  |  |  |  |
| "Cushion"                                                       |                                    | Se              | e "Rates" Page for E  | Ext Warranty Values. |                                                         |                                       |       |  |  |  |  |  |
| Enter Inflation Adder                                           |                                    |                 | Enter                 | Misc Taxes >         |                                                         |                                       | 1     |  |  |  |  |  |
|                                                                 |                                    |                 |                       |                      |                                                         |                                       |       |  |  |  |  |  |
| 1.0 Main Do Not                                                 | Use 📃                              |                 |                       | 1.0 Total =          | \$5,471,349                                             | 4,341,625                             | GBP   |  |  |  |  |  |
| 2.0 Software                                                    |                                    |                 |                       | 2.0 Total =          |                                                         |                                       | GBP   |  |  |  |  |  |
| 3.0 Third-Party Content                                         |                                    |                 |                       | 3.0 Total =          | \$803,452                                               | 637,555                               | GBP   |  |  |  |  |  |
| 4.0 Options - Cost Based                                        |                                    |                 | Reset Margins         |                      |                                                         |                                       | GBP   |  |  |  |  |  |
| 5.0 Options - Price Listed                                      |                                    |                 |                       | 5.0 Total =          |                                                         |                                       | GBP   |  |  |  |  |  |
| 6.0 Shipping and Export (From "Shipping" Wor                    | (ksheet)                           |                 |                       | 6.0 Total =          | \$48,619                                                | 38,581                                | GBP   |  |  |  |  |  |
| 7.0 Bank Fees (From "Bank_Fees" Worksheet")                     |                                    |                 |                       | 7.0 Total =          |                                                         |                                       | GBP   |  |  |  |  |  |
| 8.0 Price Summary & Stats (1.0-7.0)                             |                                    |                 | Т                     | otal Price =         | \$6,323,421                                             | 5,017,761                             | GBP   |  |  |  |  |  |